## INSTRUKCJA KROK PO KROKU -JAK URUCHOMIĆ NARZĘDZIA PITax.pl

- 1. Uzupełnienie wizytówki:
  - Wejdź w panel do zarządzania wizytówkami przez OPP. Możesz tutaj samodzielnie edytować i uzupełniać wszystkie dane. Link do panelu to: <u>https://www.pitax.pl/opp/konto</u>
  - Login do konta to numer KRS Twojej organizacji, a hasło otrzymałaś/eś w mailu.
- 2. Uruchomienie narzędzi:
  - Wejdź na stronę <u>www.pitax.pl/opp</u>
  - Po wpisaniu numeru KRS swojej organizacji w oknie po prawej stronie wszystkie odnośniki zostaną dostosowane do Twojej organizacji.

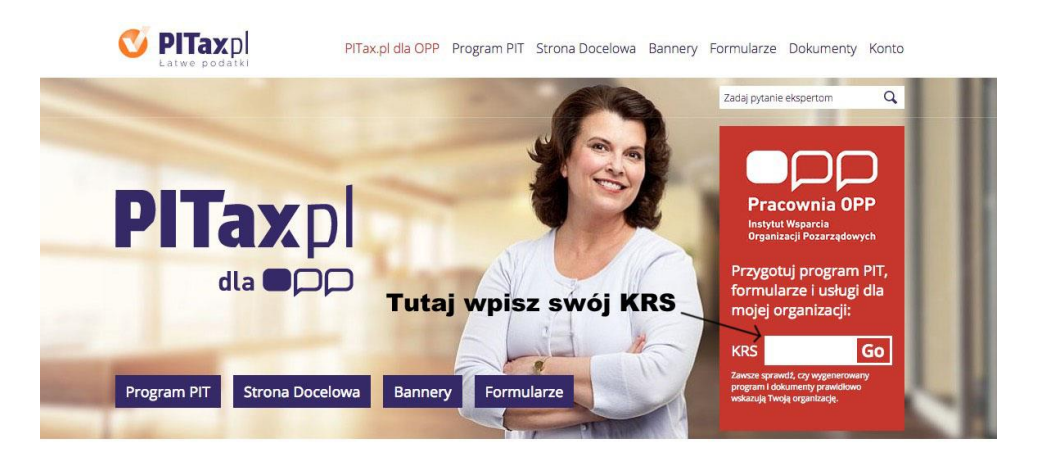

PITax.pl dla Organizacji Pożytku Publicznego

- Odnośniki znajdują się w zakładkach: Program PIT, Strona Docelowa, Bannery, Formularze.
- Możesz korzystać z banerów/buttonów/ikonek udostępnionych przez firmę PITax.pl lub wykorzystać swoje.
- Jeżeli masz możliwość stworzenia własnych banerów/buttonów/ikonek, które będą ładnie współgrały ze stroną zrób to. Wtedy najlepiej jest umieścić dwie ikonki lub napisy "Rozlicz online", "Pobierz program" i je podlinkować, aby bezpośrednio przekierowywały użytkownika do jednego z programów.

- Możesz też wykorzystać banery PITaxa lub wykorzystać jeden baner,który będzie przekierowywał do Twojego LP (Landing Page), gdzie podatnik będzie miał możliwość wyboru, czy się rozliczyć online, czy pobrać program. Na stronie <u>pitax.pl/opp</u> wystarczy wybrać banner, ściągnąć go na swój serwer, a następnie wybrać interesujące Cię kody i w nich umieścić link do pliku z serwera. Całość umieść na stronie. Masz 3 kody do wyboru:
  - Pierwszy kod będzie przekierowywał bezpośrednio do programu online.
  - ✓ Drugi kod będzie przekierowywał do programu instalacyjnego.
  - ✓ Trzeci bezpośrednio na Twoją stronę docelową.

Przykłady organizacji, które używają własnych ikonek: <u>https://www.unicef.pl/1procent</u> http://www.frm.org.pl/pl/wesprzyj-nas/pokaz-serce-wplac-1

- 3. Stopka e-mail:
  - Możesz również umieścić linki do strony LP (strona docelowa) Twojej organizacji w stopce poczty email.
- 4. Link informujący o przystąpieniu do projektu:
  - Umieść na jednej z podstawowych stron WWW w domenie organizacji link informujący o przystąpieniu do projektu. Pamiętaj: odnośnik ten nie może być oznaczony jako "not follow". Jest to warunek do korzystania z narzędzi. Poniżej fragment kodu HTML, który można wykorzystać na stronie:

Darmowy Program PIT dostarcza <a href="https://www.iwop.pl/">Instytut Wsparcia Organizacji Pozarządowych</a> w ramach projektu <a href="https://www.pitax.pl/">PITax.pl</a> dla OPP

- 5. Dodatkowo:
  - Jeżeli masz dodatkowe możliwości umieszczenia i rozpowszechnienia bannerów znajomi, sympatycy, którzy mogą umieścić je na swoich stronach, to serdecznie do tego namawiamy. Im więcej, tym lepiej!